## How to Register for Classes

1. Log in to your Student Center at **my.maricopa.edu** with your MEID and password.

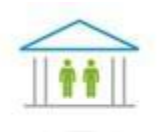

## Student Center

2. Click the **Add a Class** link under the Academics heading and Enrollment subheading.

| Academics                                                                    |  |
|------------------------------------------------------------------------------|--|
| Enrollment<br>My Class Schedule<br>Add a Class<br>Drop Mass<br>Textle K Info |  |

3. Select the college and term that you want to register for, then click **Continue**. If you do not see the college and term you want, you may not have filled out the **Student Admission Application** and should do so now. In order to register for classes you must be admitted to Chandler-Gilbert

| lect Term           |                 |                                |
|---------------------|-----------------|--------------------------------|
| elect a term then ( | click Continue. |                                |
| Term                | Career          | Institution                    |
| ) Fall 2012         | Credit          | Estrella Mountain Comm College |
| ) Fall 2012         | Credit          | Mesa Community College         |
| Spring 2013         | Credit          | Estrella Mountain Comm College |
|                     | Credit          | Mesa Community College         |

4. Enter your 5-digit class section number (found on your **high school course list**) in the Enter Class Nbr field, then click the **Enter** button.

| Search for Class | Search for Classes | • | search |
|------------------|--------------------|---|--------|
|                  | ····· OR ·····     |   |        |

5. Verify that the class you added is the one you want. If everything looks good, click the **Next** button.

| Class Pre | ferences            |              |                            |
|-----------|---------------------|--------------|----------------------------|
| ART 131-  | 0002 Lec & Lab Open | Wait List    | Wait list if class is full |
| Session   | Dynamic Dated       | Permission M | Nbr                        |
| Career    | Credit              | Grading      | Standard Letter Grades     |
| Enrollmen | t Information       | Units        | 3.00                       |

| CANCEL  |           |          |              |                             | NEXT       |                            |
|---------|-----------|----------|--------------|-----------------------------|------------|----------------------------|
| Section | Component | Topic    | Days & Times | Room                        | Instructor | Start/End<br>Date          |
| 0002    | Lec & Lab | Period 1 |              | Desert Vista<br>High School | Staff      | 09/17/2018 -<br>05/31/2019 |

- 6. Repeat **Steps 4 and 5** for any other classes you wish to add.
- 7. Click on the **Proceed to Step 2 of 3** button.

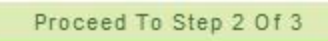

8. Confirm your class schedule one more time, then click the **Finish Enrolling** button.

## Finish Enrolling

9. Verify that you are enrolled in the classes you selected. Any errors will have a red X in the **Status column**.

|          | Success: enrolled X Error: unabl        |                                                         | e to add class |  |
|----------|-----------------------------------------|---------------------------------------------------------|----------------|--|
| Class    | Message                                 | Message                                                 |                |  |
| 107 (19) | Success: This class has be<br>schedule. | Success: This class has been added to your<br>schedule. |                |  |

10. Click on **Payment Options**, and then click on the **Charges Due** tab to see any tuition and fees you may owe.

PAYMENT OPTIONS

Tuition is due on the same day that you register into classes. If you do not make payment arrangements by the end of the day, you will be dropped.

| summary | activity | charges due | payments | pending financial aid | make a payment |
|---------|----------|-------------|----------|-----------------------|----------------|
|         |          | (III)       |          |                       |                |